# 고지내역 확인 및 납부 방법 안내

가. 우리은행 조회 후 바로 이체방법 <u>http://university.wooribank.com/</u>

1) 우리스페이스 사이트 --> 오른쪽 하단의 우리스페이스 바로가기 클릭

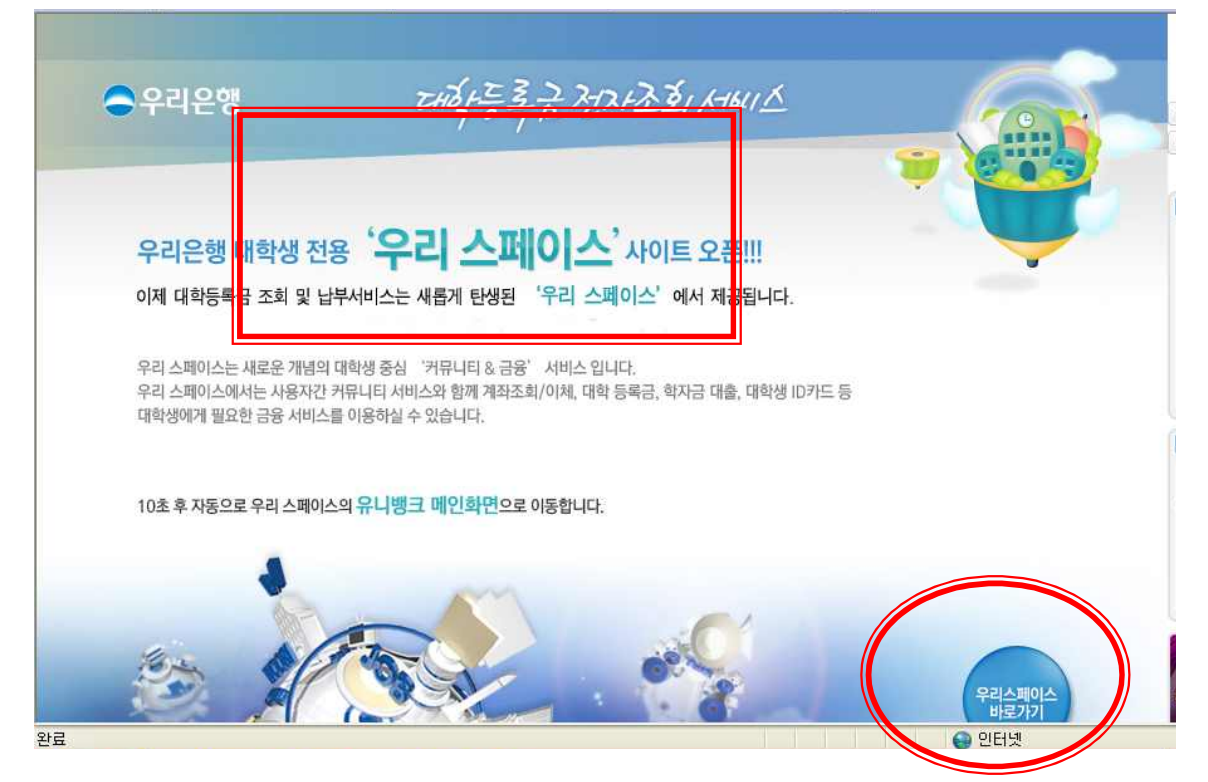

## 2) 등록금 조회/납부 --> 한국과학기술원 선택하고 학번입력 후 조회

| <b>-</b> 우리은행                                   | 개인빙 | 킹                                           | 개인                                                           | 뱅킹 기업뱅킹                                 | 💝<br>몸융상품몰           | <sup>F리사랑e나눔터</sup><br>금융서비스 | 은맹소개 고려<br>우리플러스   | 18성 방법업선내<br>우리카드 + 전    | APOI드딸 GLOBAL BANI<br>전체메뉴 |
|-------------------------------------------------|-----|---------------------------------------------|--------------------------------------------------------------|-----------------------------------------|----------------------|------------------------------|--------------------|--------------------------|----------------------------|
| 조회 이체                                           | 세금  | 공과금                                         | 예금·신탁                                                        | 펀드 · 보험                                 | 네 대출                 | 외환                           | 퇴직연금               | 뱅킹관리                     | 편한가계부                      |
|                                                 | 지로  | 지방세                                         | 국고/관세 성                                                      | 영활요금/기타                                 | 연금/보험료               | 등록금                          | 전자바우처              |                          |                            |
| 로그인 회원<br>등록금<br>등록금<br>조회/납부<br>답부내역조회         | 가입  | <u> 조</u> 회/<br>조<br>학교 <sup>1</sup><br>학변, | /납부<br>회/납부<br>명<br>/수험번호                                    | 선택하/                                    | 4A<br>(i             | ·<br>图·)                     | ✿ 개인뱅킹             | 및 > 세금공과금 ><br>도움발<br>조호 | 등록금 > 등록금 > 조회/            |
| <ul> <li>☑ 공인인증센터</li> <li>☆ 인터넷보안센터</li> </ul> |     | (i)<br>• 5                                  | <b>알아두세요!</b><br>학번에 영문자가<br>학번에 "-"를 입력<br>등 <b>록금 신용카드</b> | 있는 경우 대소문<br>하고 조회가 안<br><b>수납 바로가기</b> | ·자를 확인하/<br>틸 경우에는 빼 | 니고 입력하시<br>고 입력하여            | 기 바랍니다.<br>조회해 보시기 | 바랍니다.                    |                            |

## 나. Portal : 가상계좌 및 납입금액 조회, 납입금 내역서 조회 및 출력, 납입증명서 조회 및 출력

바로 가기 ===> <u>http://portal.kaist.ac.kr</u> --> 학사시스템 --> 공통 --> 납입금조회

| VAIC                                                                                                    | Portal System |                                     |                                                                                                    | English         | Korean   API        |
|----------------------------------------------------------------------------------------------------|---------------|-------------------------------------|----------------------------------------------------------------------------------------------------|-----------------|---------------------|
| IVAI -                                                                                                    |               |                                     | 공지사항                                                                                                    | 게시판             | 캘린더                 |
| 님                                                                                                    | 2             |                                     | 1.1                                                                                                    |                 | - 25                |
| 이메일: -                                                                                                    |               |                                     |                                                                                                    |                 |                     |
| 전자문서 결제                                                                                                    | H: -          |                                     |                                                                                                    |                 | So for any          |
| ERP / SSHR                                                                                                    | : -/-         |                                     | themes was                                                                                                    |                 |                     |
| 도서관: - / -                                                                                                    | 1-            |                                     | The Party of the Party of the P |                 |                     |
| 나의 정보                                                                                                    | 로그아웃          |                                     |                                                                                                    |                 |                     |
| 바로가기                                                                                                    |               |                                     | 검색: 업무/공                                                                                                    | 지/사람/문서 등       |                     |
| 이메일                                                                                                    | 🗃 Web ERP     | 전체공지[국/영문 제목 필수] 1/5 또 🕨            | 학생공지사형                                                                                                    | ġ               | 1/5                 |
| Std. ERP                                                                                                    | 🗅 전자문서        | [도서관]문지캠퍼스 도서관 겨울 방학 중 운영 시…        | • 학사과정                                                                                                    | 인문사회선택 영어경      | 강의 과목 이수요건 법        |
| 2 학사시스템                                                                                                    | ✓ 안전팀         | • 건강생활지원센터 수영장 시간제 위촉사무원 모집…        | - [총학생호                                                                                                    | 1] 2011년 하반기 2차 | 해정기 전체학생대표          |
|                                                                                                    |               | • KAIPA 서비스 종료 및 통합 학사 시스템 오픈/Noti… | 대전시향                                                                                                    | (12/29)공연 안내    |                     |
| 简예약(서울)                                                                                                    | 🖰 BI          | ·택시에서 노트북(HP elite book) 분실하신 분     | - "전력수급                                                                                                    | 비상" 오늘부터 절진     | 친 단속/"Electricity S |
| 💷 예약시스템                                                                                                    | ₽ 온라인안…       | · 2012년도 조천식녹색교통대학원 전문연구요원 (병····   | · 2012년 봄                                                                                                    | · 학기, 여름 학기 '7  | 초 논술(무료)' 개깅        |
| Second Second   | 🙎 FindPeo     | 세미나/해사공지 1/5 데이                     | 리더신/인터                                                                                                    | /상달             | 1/5                 |
|                                                                                                    |               | [도서관 교양분관-영상카페] 이번 주 금요영화 안내        | - ELK 해외                                                                                                    | 연수 프로그램 최종      | 선정자 안내              |
| In the lot of the lot of the lot |               | • 대전시향(12/29)공연 안내                  | · [인턴] W                                                                                                    | yle 겨울 인턴십 안내   | H                   |
| 상태   투표                                                                                                    |               | • [동문/교직원 자녀를 위한 과학캠프] - 영재교육센터     | • ELK 해외                                                                                                    | 연수 프로그램 서류?     | 전형 결과 안내            |
|                                                                                                    |               | 1. 1. 1. Marca 1.                   |                                                                                                    |                 |                     |

| 17.4 | 101 | 0.0 | 10 | 11.0 |
|------|-----|-----|----|------|
| KA   | 151 | LA  | 15 | V.2  |
|      |     |     |    |      |

| 직원메뉴 🔻      | Logout |
|-------------|--------|
| * 님         |        |
| Link        | 8      |
| 공통          |        |
| 공지사항        | >      |
| 학사력 조회      | മ്     |
| 학사요람조회      | ß      |
| KAIST전체개설과듹 | 루조회 >  |
| 납입금 조회      | >      |
| 학사공통        |        |
| 학적관리        | 8      |
| 학기관리        |        |
| 수업관리        |        |

| 🗉 국문 가상계좌확인 및 납입금액 조회 🧖     |  |
|-----------------------------|--|
| 🗉 국문 납입금내역서 조회 및 출력 🖻       |  |
| 🔳 납입금내역서(English) 조회 및 출력 🖪 |  |
| 🔳 석박사 납입증명서 조회 및 출력 뎍       |  |
| 🔳 학사 납입증명서 조회 및 출력 🖪        |  |

▶ TUITION(납입금)

#### 다. Home page(학사공지)에서 확인 : 본인, 대리인이 내역 확인 시

바로가기 => http://webcais.kaist.ac.kr/devsso/tuition/tuition\_login.php

1) 주민등록번호 학번 입력하기

▶ 본인의 주민등록번호와 학번을 넣은 후 [확인]을 누르세요.
 주민등록번호 : \_\_\_\_\_\_\_
 학 번 : \_\_\_\_\_\_
 확 인 닫기

#### 2) 등록금 조회/납부 --> 한국과학기술원 선택하고 학번입력 후 조회

| S <sup>7</sup> 납부금 내역                                                                                                    |                                                                                                | CEIS                                                                    |                                                             |                              |
|----------------------------------------------------------------------------------------------------|------------------------------------------------------------------------------------------------|-------------------------------------------------------------------------|-------------------------------------------------------------|------------------------------|
| 답부 기간 :                                                                                                    |                                                                                                |                                                                         |                                                             |                              |
| 인적 사항                                                                                                    |                                                                                                |                                                                         |                                                             |                              |
| 성명                                                                                                    | 학번                                                                                             | 0                                                                       | 과정                                                          |                              |
| 학과/전공                                                                                                    | 학생구분                                                                                           | 0                                                                       | 소속기관                                                        |                              |
| I 내역<br>보이 보당금                                                                                                    |                                                                                                |                                                                         |                                                             |                              |
| 항목                                                                                                    | 고지금역                                                                                           | 박(원)                                                                    | B                                                           | <b>  </b> 고                  |
| 입한글                                                                                                    |                                                                                                |                                                                         |                                                             |                              |
| 기성회비                                                                                                    |                                                                                                |                                                                         |                                                             |                              |
| 상조회                                                                                                    |                                                                                                |                                                                         |                                                             |                              |
| 한색히비                                                                                                    |                                                                                                |                                                                         |                                                             |                              |
| - 6 1 bi                                                                                                    |                                                                                                |                                                                         |                                                             |                              |
|                                                                                                    |                                                                                                |                                                                         |                                                             |                              |
| 입금계좌 : 은행(우리은행)                                                                                                    |                                                                                                |                                                                         |                                                             |                              |
| 본인부담 계좌                                                                                                    | 계좌번호                                                                                           |                                                                         | 예금주                                                         |                              |
| <ul> <li>입금계좌는 납입금 납부용 임시계</li> <li>대상자별로 계좌가 부며되었음으로</li> <li>일반장학생 소속기관 부담액은 해당</li> <li>전국 금융기관의 Tele뱅킹.인터넷뱅킹</li> <li>입금하시기 바랍니다</li> </ul>                                        | 좌로서 금변학기 납부 시(<br>월 개인 계좌를 확인하시기<br>당 기관으로 납부 요청합니<br>입,CD/ATM기 등을 이용?                         | 에만 사용되며 입금 후<br>게 바랍니다.<br>니다.<br>하며 납부 시는 내역사                          | ፤ 자유로운 입,출금은<br>1의 납부계좌를 확인 <sup>-</sup>                    | 불가합니다.<br>하시고                |
| - 입금계좌는 납입금 납부용 임시계3<br>- 대상자별로 계좌가 부며되었음으로<br>- 일반장학생 소속기관 부담액은 해당<br>전국 금융기관의 Tele뱅킹,인터넷뱅킹<br>입금하시기 바랍니다                                                                             | 좌로서 금변학기 납부 시(<br>을 개인 계좌를 확인하시기<br>당 기관으로 납부 요청합니<br>입,CD/ATM기 등을 이용(                         | 에만 사용되며 입금 훅<br>기 바랍니다.<br>니다.<br>하며 납부 시는 내역시                          | 전자유로운 입,출금은<br>1의 납부계좌를 확인·                                 | 불가합니다.<br>하시고                |
| <ul> <li>입금계좌는 납입금 납부용 임시계3</li> <li>대상자별로 계좌가 부며되었음으로</li> <li>일반장학생 소속기관 부담액은 해당<br/>입금하시기 바랍니다</li> <li>조각 금융기관의 Tele뱅킹.인터넷뱅킹</li> <li>합금하시기 바랍니다</li> </ul> * 주의사항 : 홈페이지어<br>금융기관 | 좌로서 금변학기 납부 시(<br>같 개인 계좌를 확인하시기<br>당 기관으로 납부 요청합니<br>명,CD/ATM기 등을 이용해<br>에 출력하는 내<br>제출용으로 사용 | 에만 사용되며 입금 후<br>기 바랍니다.<br>니다.<br>하며 납부 시는 내역사<br>역서는 금액 당<br>· 하실 수 없습 | · 자유로운 입, 출금은<br>· 이 납부계좌를 확인 ·<br>· 이 나부계좌를 확인 ·<br>· 이 다. | 불가합니다.<br>하시고<br><b>인용으로</b> |